## Вход в «Электронный кабинет студента».

1. Для работы в «Электронном кабинете» в системе КИС РМАТ на персональном компьютере пользователя должена быть установлена последняя версия любого браузера. Рекомендуется использовать такие браузеры, как: Google Chrome, Opera, а так же Mozilla Firefox. Для входа в «Электронный кабинет» необходимо зайти на сайт Российской академии туризма по адресу <u>www.rmat.ru</u>.

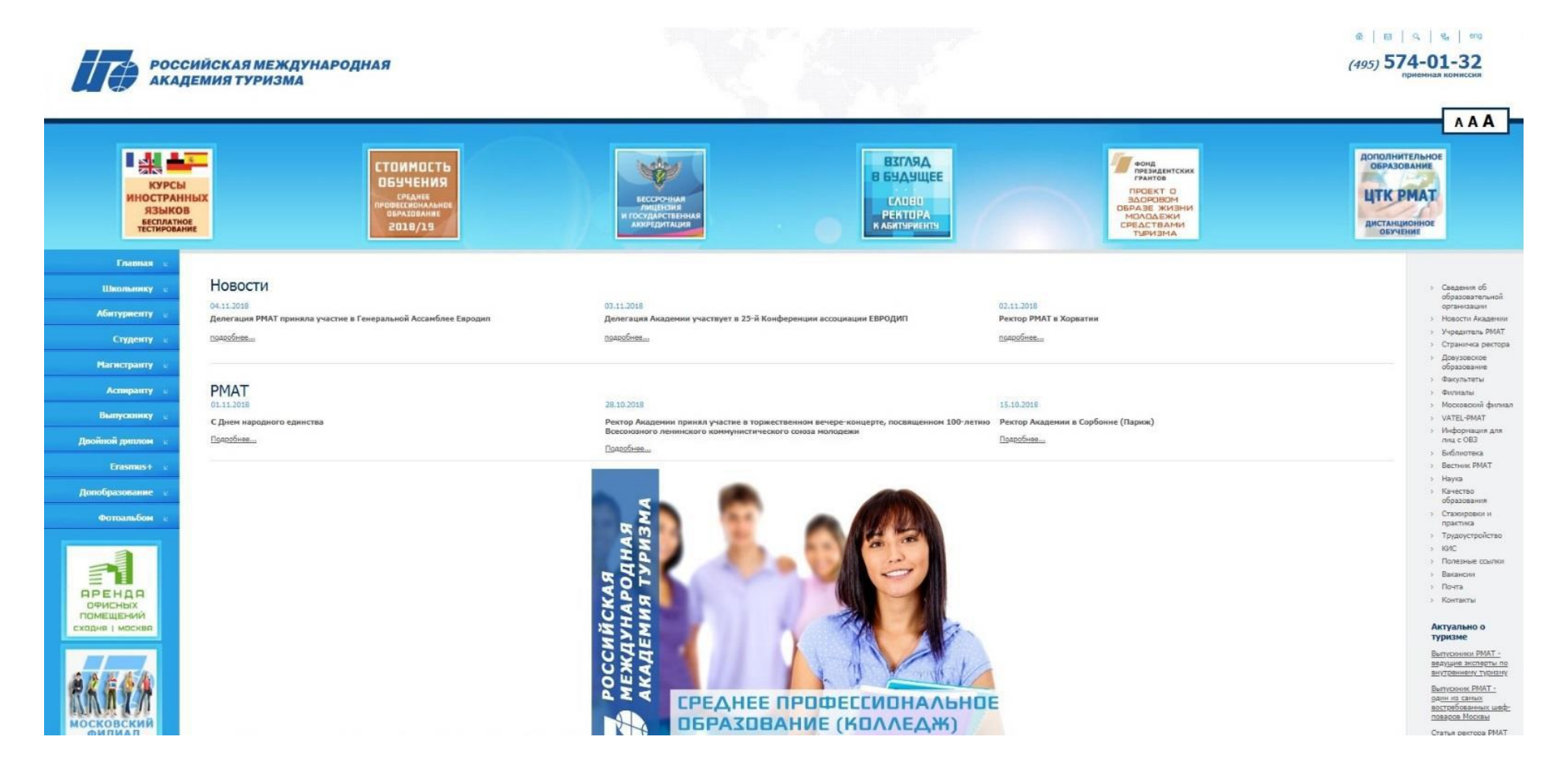

2. В правой колонке необходимо нажать на раздел «КИС».

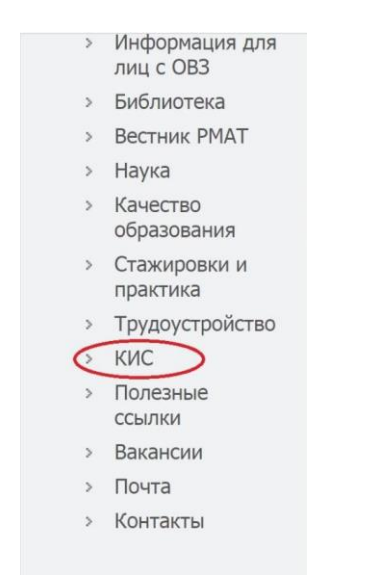

3. Далее, вводим свои идентификационные данные в необходимые поля:

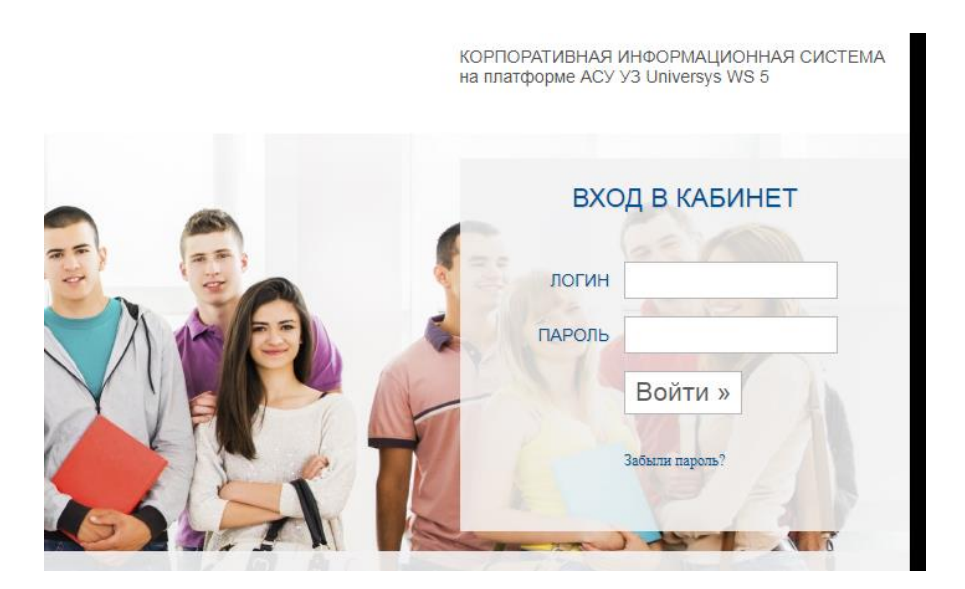

4. После введения данных, вы попадаете в свой личный кабинет, где будут размещены электронные задания, предназначенные для вас. Ваши задания будут размещены в специальном модуле «Задания»

| РОССИЙСКАЯ МЕЖДУНАРОДНАЯ АКАДЕМИЯ ТУРИЗМА                                                                                                    |                                                                                                    |                                 |  |
|----------------------------------------------------------------------------------------------------|----------------------------------------------------------------------------------------------------|---------------------------------|--|
| лицензии<br>Личный кабинет студента                                                                                                    |                                                                                                    | 🍦 куратор: 🛤 новое окно 📑 выход |  |
| <ul> <li>№ Главная № Расписания</li> <li>№ Календарь № Умебный план</li> <li>№ Зметика</li> <li>№ Статус: Студент<br/>Статус: Студент<br/>Изменить пароль</li> <li>Оформить новый заказ</li> <li>Оформить новый заказ</li> <li>Орормить новый заказ</li> <li>Персональные достижения</li> <li>Портфолио</li> </ul> | <ul> <li>Переписка Здлания Материалы</li> <li>Коблиотека</li> <li>Карательство "Корайт" открывает полный бесплатный доступ к<br/>образовательным ресурсам на своей платформе.</li> <li>Организация учебного процесса в условиях распространения коронавирусной<br/>инфекции.</li> <li>Все объявления</li> </ul> Сремы форумов | атата                           |  |
|                                                                                                    |                                                                                                    |                                 |  |

≡ Расписание на сегодня

5. После того, как вы перешли в данный раздел, у вас отобразятся задания, которые необходимо выполнить. Для перехода в само задание,

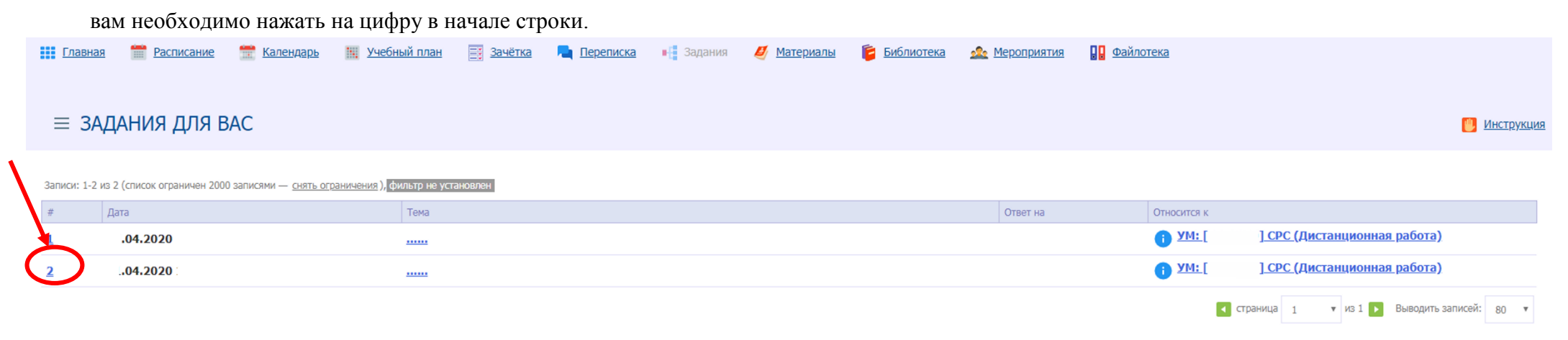

6. В окне с заданием вам необходимо выполнить все условия, что обозначил преподаватель. Это может быть текст, тест, ссылка или

прикрепленный файл. Для ответа на задание, необходимо нажать на кнопку «ответить».

| Личный кабинет студента                                                       |                                                                                                    | 🤵 куратор: 📑 выхо                        |
|-------------------------------------------------------------------------------|----------------------------------------------------------------------------------------------------|------------------------------------------|
| <b>Бернуться</b>                                                              |                                                                                                    |                                          |
| УЧЕСНОЕ МЕРОПРИЯТИЕ                                                           | Задания и ответы Э Переписка                                                                                                    | Инструки                                 |
| <ul> <li>Самостоят цьная работа студента,<br/>Дистанционная работа</li> </ul> | <ul> <li>▼ ФИЛЬТР</li> <li>● Все записи</li> <li>● Только задания</li> <li>● Только ответы / результаты</li> <li>● Не прочитанные записи</li> </ul> |                                          |
| ID<br>Преподаватели не опремелены<br>Задания преподавателей 1                 | Записи: 1-1 из 1 (список ограничен 2000 записями — <u>снять ограничения</u> ), <mark>фильтр на установлен</mark>                                    |                                          |
| <ul> <li>Все задания</li> <li>Ответов: НЕТ</li> </ul>                         |                                                                                                    |                                          |
| Ответов: НЕТ                                                                  | Ответить 🕴 Скачать файл задания                                                                                                    | смотреть подробно                        |
|                                                                               |                                                                                                    | страница 1 из 1 Р Выводить записей: 80 ч |
|                                                                               |                                                                                                    |                                          |
|                                                                               |                                                                                                    |                                          |
|                                                                               |                                                                                                    |                                          |
|                                                                               |                                                                                                    |                                          |
|                                                                               |                                                                                                    |                                          |
|                                                                               |                                                                                                    |                                          |